### Highshore School Weekly Newsletter 28/06/2024

Dear Highshore Families,

Euro 2024 has started, and Highshore students are getting involved in their own way too. We want to channel the excitement of the Euros across the school. Last week, Toni explained to the school in assemblies that on Friday there was to be a football tournament for all classes. There were 10 different teams, and everyone in the school had the opportunity to take part. Toni picked the teams at random, from bowls, just like the real Euro draw, so we were all very excited. The weather was very warm, so all students needed to keep hydrated—please make sure to keep sending pupils in with water and appropriately dressed for the heat! Everyone had an excellent day working in teams together, having fun, and staying healthy.

Last Thursday, 10L had an amazing opportunity. We were invited to the South London Panathalon Boccia Tournament at Crystal Palace. This was the first time that we had entered this competition, and everyone was very excited. We arrived ready and enthusiastic; we had been practicing in our PE lessons at school. I was very proud of the way the students behaved and the way they tried extremely hard and supported each other at all times. We came in third, and everyone received a medal, which they were able to take home. We are hoping to take part again next year. Well done to everyone who took part and represented Highshore so well.

The sport doesn't stop there! A reminder that next Friday, the 5th of July, is our sports day! Please send pupils in ready to take part in their colours, and with plenty of water.

We are looking forward to welcoming some of or new Year 7 pupils next week for their taster day! We hope they have an amazing day.

As always, our doors are always open, and we welcome any feedback, questions, or concerns you may have. Please don't hesitate to reach out to us on <u>0207 708 6790</u> or the Family Support mobile number (<u>07511849450</u>). Alternatively, you can email <u>familysupport@highshore.southwark.sch.uk.</u>

Have a great weekend,

Rob

| DATES FOR YOUR                         | DIARY:                                  |
|----------------------------------------|-----------------------------------------|
| Tuesday 2nd July:                      | Parents evening.                        |
| Friday 5th July:                       | Sports Day (Olympic Theme!)             |
| Friday 12th July:                      | Prom Night ( <b>17:00-20:00</b> )       |
| Tuesday 16th & Wednesday<br>17th July: | Leavers' Assemblies                     |
| Thursday 25th July:                    | Last day of term— <b>13:30 finish</b> . |

#### **Pupils of the Week**

| 7A      | Jenell — For hard work in Phonic learning and practicing the D sound                                       |
|---------|----------------------------------------------------------------------------------------------------|
| 7R      | Lashane — For great work in Science                                                                        |
| 8R      | Earn — For using different speech verbs in her writing                                                     |
| 8T      | Josue — For actively taking part in HS football tournament                                                 |
| 8J      | Foyin — For being a role model, displaying hard work, resilience and good concentration in all her lessons |
| 9J      | Alisha — For consistent hard work and excellent performance at the Oval Cricket Ground                     |
| 9R      | Marko — For taking more responsibility for his AAC device                                                  |
| 100     | Sky — For excellent contributions in Literacy and independent work in Numeracy                             |
| 10L     | Rigzim — For his excellent learning in Maths                                                               |
| 111.    | Ruky — For speaking clearly and confidently on many occasions this week                                    |
| 11R     | Naieem — For doing well in lessons                                                                         |
| 12C     | Alhaji — For working hard and his positive attitude to learning                                            |
| 12N     | Alim — For being cooperative and sensible                                                                  |
| 13/ 14C | Bruno — For enthusiasm singing in music club                                                               |
| Y13     | Ashlyn — For great effort in PE and generally good attitude towards learning                               |
| 13/ 14L | Macha — For being more assertive and saying how she truly feels                                            |
| 14K     | Tarique — For his designs in Enterprise                                                                    |
| 14L     | Casey — For completing her English exams                                                                   |
|         | $\stackrel{\bullet}{\not\leftarrow} Stars of the week  \stackrel{\bullet}{\not\leftarrow}$                 |

KS3—Diego—7R—For stepping in to volunteer in the canteen when students are away

KS4—Kwabena—11L—For doing Maths out of choice and showing stamina with this

KS5—Haja-Marie—12C—For being brave and adventurous on her rowing trip

# Safeguarding Bulletin

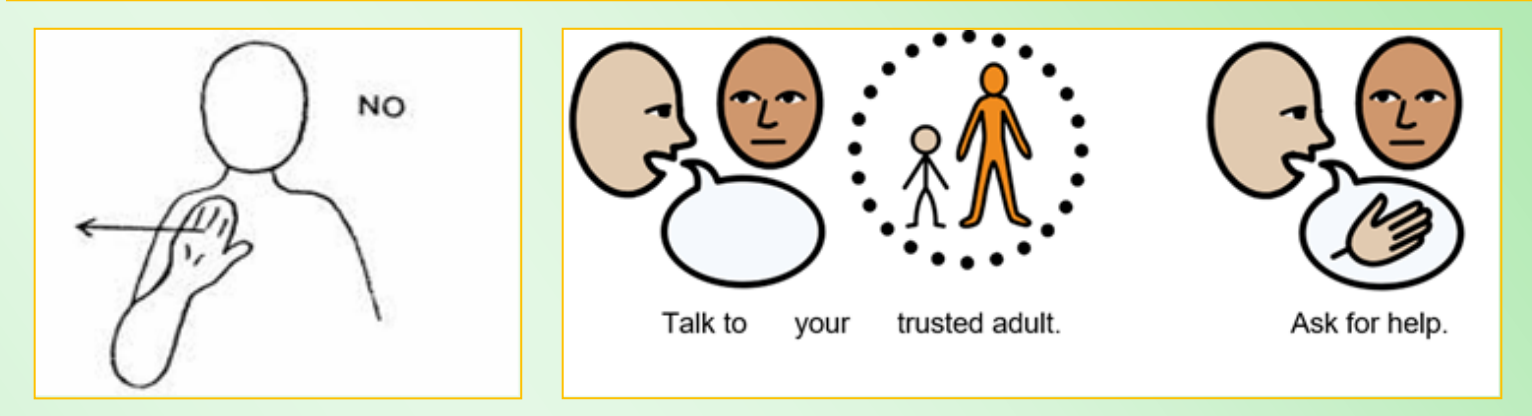

Safeguarding Bulletin: Sharing inappropriate images

The NSPCC (National Society for the Prevention of Cruelty to Children) refers to the sharing of inappropriate images as 'sharing nudes'. The NSPCC uses this term to describe a range of different types of behaviours related to the sharing of images or video's online of a person who might be undressed or partly undressed. The sharing of inappropriate images could be consensual or non-consensual, sexual or non-sexual.

Sometimes people chose to share images of themselves, for example when they feel they are in a happy and safe relationship, however, this is against the law. This is sometimes known as "sexting". Sharing nudes is illegal for people under the age of 18 because once a young person has shared an image, they no longer have control over how the image is used and the law is trying to protect you and keep you safe from harm.

Once shared, an image may be shared more widely around peer groups (for example on WhatsApp, or Snap Chat) without a person's knowledge or consent, which could lead to bullying, humiliation or isolation or feelings of shame. People might use those images illegally, to blackmail a person. For example, they might force them to give them money or do things that they do not want to do.

While some people chose to share images, often people are put under pressure by peers to take and share nude images of themselves, even though this might make them feel really frightened, scared, anxious or ashamed. It might give them a nasty feeling in their tummy and they might regret it immediately.

Sometimes young people are groomed or manipulated by adults and put under pressure to share images of themselves. It is illegal for any adult to engage in any form of sexual activity with a person under the age of 16 whether online or offline. This is a form of abuse and you should let a trusted adult know immediately if an adult ever asks you to share images with them.

Often people are sent pictures or videos they did not want or consent to see and this can be shocking and upsetting.

People can also be photographed or videoed without their knowledge or consent. This can lead to pictures or videos being circulated that they did not know existed.

Remember: In the UK, it is against the law to take, make, show, distribute or possess a nude image or video of a child under the age of 18.

If someone ever sends you a nude image (either of themselves or somebody else) you should delete it immediately. You should never send it to someone else as this could cause someone real harm and distress. You will also be breaking the law.

If someone asks you to send them an image you should say 'no, I am not comfortable with that'. If someone has asked you to send them an image and this is making you feel worried, frightened or upset, or they are bothering you, you should tell a trusted adult such as your parent or carer or your teacher as soon as you can. They can help you, for example by showing you how to block the person on your phone or by calling the police.

## Sport brings us together!

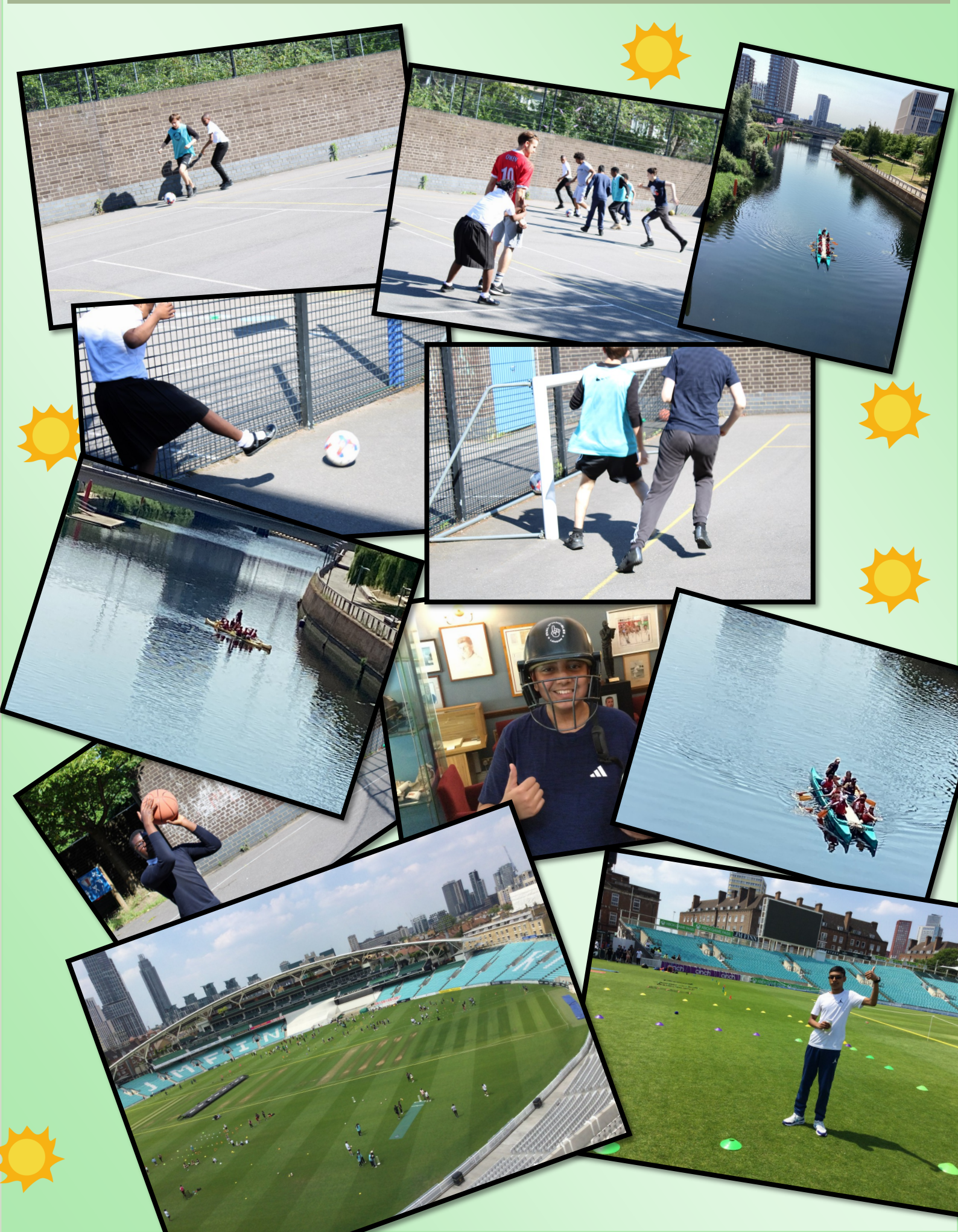

#### Parents' Guide for Booking Appointments

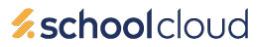

Browse to https://highshore.schoolcloud.co.uk/

| Title           | First Name    | s          | umame         |  |
|-----------------|---------------|------------|---------------|--|
| Mrs •           | Rachael       |            | Abbot         |  |
| Email           |               | Confirm Er | mail          |  |
| rabbot4@gmail.c | om            | rabbot4@g  | gmail.com     |  |
|                 |               |            |               |  |
| itudent's De    | tails<br>Surr | ame        | Date Of Birth |  |

#### Step 1: Login

Fill out the details on the page then click the Log In button.

A confirmation of your appointments will be sent to the email address you provide.

#### eptember Parents Evening

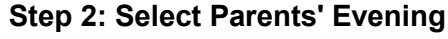

Click on the date you wish to book.

Unable to make all of the dates listed? Click I'm unable to attend.

| Choose Booking Mode                                                                       |
|-------------------------------------------------------------------------------------------|
| Select how you'd like to book your appointments using the option below, and then hit Next |
| Automatic     Automatically book the best possible times based on your availability       |
| O Manual<br>Choose the time you would like to see each teacher                            |
| Next                                                                                      |

#### Step 3: Select Booking Mode

Choose *Automatic* if you'd like the system to suggest the shortest possible appointment schedule based on the times you're available to attend. To pick the times to book with each teacher, choose *Manual*. Then press *Next*.

We recommend choosing the automatic booking mode when browsing on a mobile device.

#### Choose Teachers

Set the earliest and latest times you can attend, select which teachers you'd like to see, and ther press the button to continue.

Choose earliest and latest times

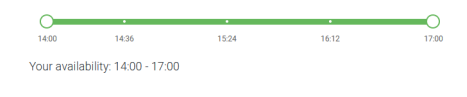

#### Step 4: Select Availability

Drag the sliders at the top of the screen to indicate the earliest and latest you can attend.

| If there | e is a teacher you do r | ot wish to | see, please untick then    | n before you continue. |
|----------|-------------------------|------------|----------------------------|------------------------|
| Ben      | Abbot                   |            |                            |                        |
|          | Mr J Brown<br>SENCO     |            | Mrs A Wheeler<br>Class 11A |                        |
|          |                         |            |                            |                        |

#### **Step 5: Choose Teachers**

Select the teachers you'd like to book appointments with. A green tick indicates they're selected. To de-select, click on their name.

| Confirm Appointment Times                                                                                                    |               |         |             |      |  |
|----------------------------------------------------------------------------------------------------|---------------|---------|-------------|------|--|
| ie following appointments have been reserved for two minutes. If you're happy with them, please choos<br>e Accept button at the bottom. |               |         |             |      |  |
|                                                                                                    | Teacher       | Student | Subject     | Room |  |
| 17:10                                                                                                    | Mr J Sinclair | Ben     | English     | E6   |  |
| 17:25                                                                                                    | Mrs D Mumford | Ben     | Mathematics | M2   |  |
|                                                                                                    |               |         |             |      |  |

#### Step 6: Book Appointments (Automatic)

If you chose the automatic booking mode, you'll see provisional appointments which are held for 2 minutes. To keep them, choose Accept at the bottom left.

If it wasn't possible to book every selected teacher during the times you are able to attend, you can either adjust the teachers you wish to meet with and try again, or switch to manual booking mode.

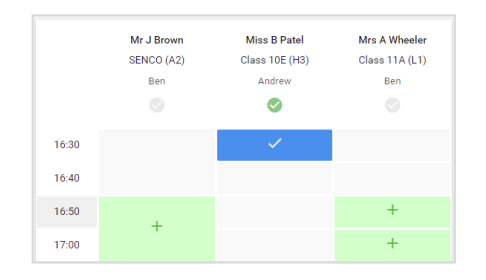

#### **Step 7: Book Appointments**

Click any of the green cells to make an appointment. Blue cells signify where you already have an appointment. Grey cells are unavailable.

To change an appointment, delete the original by hovering over the blue box and clicking *Delete*. Then choose an alternate time.

You can optionally leave a message for the teacher to say what you'd like to discuss, or raise anything beforehand.

Once you're finished booking all appointments, at the top of the page in the alert box, press *click here* to finish the booking process.

| September Parents Evening     2 appointments from 16:15 to 16:45 |                                                                     | Tuesday, 14th September<br>In-persor                   |                                                            |  |
|------------------------------------------------------------------|---------------------------------------------------------------------|--------------------------------------------------------|------------------------------------------------------------|--|
| 🖶 Print                                                          | 🖍 Amend Bookings                                                    | Subscribe to C                                         | alendar                                                    |  |
| This is to allov<br>Note that on ti                              | v parents and teachers to discu<br>ne 13th there will be sessions a | uss progress and will tak<br>wailable both in-person : | e place on 13th and 14th September.<br>and via video call. |  |
|                                                                  | Teacher                                                             | Student                                                | Subject                                                    |  |
| 16:15                                                            | Mr Mark Lubbock                                                     | Jason Aaron                                            | English                                                    |  |
| 16:30                                                            | Miss Bina Patel                                                     | Jason Aaron                                            | Religious Education                                        |  |
| Septem<br>2 appoint                                              | ber Parents Evening<br>ments from 16:00 to 16:45                    |                                                        | Monday, 13th September<br>Video call                       |  |
| <ul> <li>Septemi<br/>2 appoint</li> </ul>                        | ber Parents Evening<br>ments from 15:00 to 15:45                    |                                                        | Monday, 13th September                                     |  |

#### Step 8: Finished

All your bookings now appear on the My Bookings page. An email confirmation has been sent and you can also print appointments by pressing *Print*. Click *Subscribe to Calendar* to add these and any future bookings to your calendar.

To change your appointments, click on Amend Bookings.